## Arrangementsskabelon: Arrangementer og busture med opsamlingssteder

| Skabeloner                                          | Hvornår bruges?                                                                                                    | Unikt                                     | Deltagertyper                              | Ydelser                                                                                                    |
|-----------------------------------------------------|----------------------------------------------------------------------------------------------------|-------------------------------------------|--------------------------------------------|----------------------------------------------------------------------------------------------------|
| Arrangementer og<br>busture med<br>opsamlingssteder | Bruges når det skal være muligt at<br>tilføje forskellige opsamlingssteder.<br>Så deltagere kan vælge hvilket et<br>opsamlingssted de bruger. | At der er forskellige<br>opsamlingssteder | Medlemmer, ikke<br>medlemmer og frivillige | Pris medlem, Pris ikke medlem,<br>Pris frivillig, Forplejning, Andre<br>tilkøb, andre tilkøb 2,<br>Opsamlingssted 1,<br>Opsamlingssted 2, osv. |

Klik på menuen Opret. Vælg skabelonen Arrangementer og aktiviteter med opsamlingssted. Nb! Når arrangementet er gemt, kan skabelonen ikke ændres. Klik Næste.

| ≡ Ældre⊘Sagen                | Mit overblik |                              |                                                               |
|------------------------------|--------------|------------------------------|---------------------------------------------------------------|
| Min profil                   |              |                              |                                                               |
| Arrangementer ^              |              | Opret arrangement            |                                                               |
| Kommende arrangementer       |              |                              |                                                               |
| Mine tilmeldinger            |              | Netværk og skabelon          |                                                               |
| Opret 🔸                      | _            |                              |                                                               |
| Redigér / publicér           |              | Netværk                      | Skabelon                                                      |
| Publicerede                  |              | Hørsholm                     | Arrangementer og busture med opsamlingssteder                 |
| Mine fakturaer               |              |                              | Rejser med eksternt rejsebureau                               |
|                              |              |                              | Arrangementer og aktiviteter                                  |
| Min forening V               |              |                              | Arrangementer og aktiviteter uden tilmelding og uden betaling |
| Handelsbetingelser           |              | Designationer                | Arrangementer og busture med opsamlingssteder                 |
| Privatlivspolitik og cookies |              | Basisopiysninger             | Arrangementer og aktiviteter med synlig deltagerliste         |
|                              |              | Skab kopier af arrangementet | Næste                                                         |

Udfyld felterne. **Nb!** Vær omhyggelig med at vælge den rigtige aktivitetskode, den kan ikke laves om når først arrangementet er oprettet. Aktivitetskoden bruges af systemet til at dirigerer eventuelle betalinger til den rigtige konto i lokalafdelingens regnskab. Kategori sørger for at aktiviteten placerer sig rigtigt på den lokale hjemmeside. Hvis der skal sættes en arrangementsansvarlig på klikkes på knappen Ny. Her kan vælges mellem alle personer der har en frivilligrolle i din lokalafdeling. Find en person og klik på knappen Tilføj. Der kan sættes flere arrangementsansvarlige på. Arrangementsansvarlige kan følge med på arrangementets deltagerliste. Slut af med at klikke på Næste.

| ■ ÆI<br>Min profil<br>Arrangemen<br>Komme                                                                 | Idre Sagen Mit overblik                                                                                                    | Opret arrangement       Tidligste tilmelding er sat til måneden før startdato, men kan ændres.         Opret arrangement       Tilmeldingsfrist er sat til 3 dage før startdato og giver deltager mulighed for selv at melde afbud. Hvis denne mulighed ikke ønskes, sættes webafbudsdato til at ligge før Tidligste tilmelding.                                                                                                    |
|----------------------------------------------------------------------------------------------------|----------------------------------------------------------------------------------------------------|----------------------------------------------------------------------------------------------------|
| Mine til                                                                                                  | imeldinger                                                                                                    | Netværk: Hørsholm<br>Skabelon: Arrangementer og busture med opsamlingssteder                                                                                                    |
| Redigér                                                                                                   | r / publicér                                                                                                    | Basisoplysninger                                                                                                    |
| Publice                                                                                                   | rede                                                                                                    |                                                                                                    |
| Mine faktur                                                                                               | raer                                                                                                    | Skriv overskrift her - Maks. 28 tegn (Skriv oven I de     Maks. antal deltagere     Aktivitetskode       To dage på Samsø med hotel     50     844 - TURE OG REJSER - kan omdøbes - TURE OG REJSER                                                                                                    |
| Min forenin                                                                                               | ig 🗸                                                                                                    |                                                                                                    |
| Handelsbet                                                                                                | lingelser                                                                                                    | 28-08-2024 09:00     Image: Constrained on the constrained on the constrained on t |
| Privatlivspo                                                                                              | Jitik og cookies                                                                                                    | Område<br>Lokalafdeling × Kategori<br>Rejser og ture ×                                                                                                    |
| Der er som udga<br>arrangementer.<br>venteliste kan de<br>antal tilmeldinge<br>være det samme<br>pladser. | angspunkt venteliste på alle<br>Hvis du vil undgå at bruge<br>et ske ved at sætte summen af<br>er under deltagertyper til at<br>e som det maksimale antal | Webafbud lukkes   28-07-2024 09:00     Ny   Arrangertype   Arrangertype   Arrangertype   Arrangertype   Arrangertype   Arrangertype   Arrangertype   Arrangertype   Arrangertype   Arrangertype   Arrangertype   Titfg                                                                                                    |
|                                                                                                    |                                                                                                    | Forrige Næste                                                                                                    |

Du har to beskrivelsesfelter at gøre godt med. Felterne foldes ud ved at klikke på pile. **Nb!** Kort beskrivelsesfeltet bruges også i Det Sker bladet så indskriv kun tekst i dette felt. Hvis du har yderlige beskrivelsestekst samt eventuelt links og billeder så benyt feltet Lang beskrivelse. Slut af med at klikke på Næste.

| Min profil                   |                                                                                                    |
|------------------------------|----------------------------------------------------------------------------------------------------|
| Arrangementer ^              | Opret arrangement                                                                                                    |
| Kommende arrangementer       |                                                                                                    |
| Mine tilmeldinger            | Netværk: Hørsholm                                                                                                    |
| Opret                        | Skabelon: Arrangementer og busture med opsamlingssteder                                                                                                    |
| Redigér / publicér           | Arrangementsnavn: To dage på Samsø med hotel                                                                                                    |
| Publicerede                  | Dato: onsdag, 28 august 2024 kl. 09.00 - torsdag, 29 august 2024 kl. 21.00                                                                                                    |
| Mine fakturaer               | Tekster                                                                                                    |
| Min forening 🗸               |                                                                                                    |
| Handelsbetingelser           | Kort beskrivelse                                                                                                    |
| Privatlivspolitik og cookies |                                                                                                    |
|                              | Lang beskrivelse                                                                                                    |
|                              | >     C <sup>*</sup> Size     ✓     Font     ✓     B     I     S     U     E     E     E     E     I     Normal text     ✓     IE     IE     A <sup>a</sup> I     I                                                                                                    |
|                              | Vi bor på hotel i Tranebjerg, Samsøs "hovedstad", i dejlige dobbeltværelser (mulighed for enkeltværelse) med to-retters aftenmenu og morgenbuffet. Vi får kaffe med wienerbrød på vej til<br>færgen, og frokost med en øl eller vand på rundvisningen begge dage, samt en let anretning med en øl eller vand på hjemturen. Der er guidet rundvisning til alle de spændende steder på<br>øren begge dage]<br>Tip: Når du trykker Enter laver du et stort linjeskift. Vil du lave et lille linjeskift, kan du benytte Shift+Enter. |

Her kan du vælge hvilke deltagertyper I vil tillade på arrangementet. Udvalgsposter er frivillige i jeres lokalafdeling som I kan tilbyde en særlig pris. Indskriv priser for de forskellige deltagertyper og vælg eventuelt tilkøbsydelser. I kan redigere i teksterne under fanen Ydelser så teksten fortæller hvad I kalder ydelsen. Nederst kan i indskrive opsamlingsstederne som deltagerne kan vælge ved tilmelding. Klik over på side 2 for at indskrive flere opsamlingssteder. Skriv eventuelt Maks. antal i alt for de enkelte deltagertyper, hvis I vil begrænse online tilmelding, skal der sættes maks. antal i Medlem og Ikke-medlem. Klik Næste.

| ≡ Ældre@Sager                | <b>1</b> Mit overblik |                     |                                  |                                                                         |                   |       |  |
|------------------------------|-----------------------|---------------------|----------------------------------|-------------------------------------------------------------------------|-------------------|-------|--|
| Min profil                   |                       |                     | 0 0                              |                                                                         |                   |       |  |
| Arrangementer ^              | Ai                    | rrange              | ementsnavn: To dage              | på Samsø med hotel<br>24 kl. 00.00. torsdag, 20. sugust 2024 kl. 21.00. |                   |       |  |
| Kommende arrangementer       |                       | ato. oi             | ISUdg, 20 dugust 202             | 24 KI. 03.00 - 1015048, 29 AUGUST 2024 KI. 21.00                        |                   |       |  |
| Mine tilmeldinger            | К                     | Kort beskrivelse: 🗸 |                                  |                                                                         |                   |       |  |
| Opret                        | Li                    | ang be              | eskrivelse: 🗸                    |                                                                         |                   |       |  |
|                              | D                     | )eltag              | ertyper og ydelse                | 21                                                                      |                   |       |  |
| Rediger / publicer           |                       |                     |                                  |                                                                         |                   |       |  |
| Publicerede                  |                       |                     | Deltagertype                     |                                                                         |                   |       |  |
| Mine fakturaer               |                       |                     | lkke-medlem                      |                                                                         |                   |       |  |
| Min forening 🗸 🗸             |                       |                     | lkke-medlem fysisk tilm          | elding                                                                  |                   |       |  |
| Handelsbetingelser           |                       | 2                   | Medlem                           |                                                                         |                   |       |  |
| Privatlivspolitik og cookies |                       | 2                   | Medlem fysisk tilmeldin          | 8                                                                       | <b>\</b>          |       |  |
|                              |                       |                     | Deltagertype                     | Vdeke                                                                   | Maks, antal i alt | Pris  |  |
|                              | -                     |                     | Medlem                           | Prismedlem                                                              |                   | 200   |  |
|                              |                       | •                   | Medlem fysisk<br>tilmelding      | Pris medlem fysisk tilmelding                                           |                   | 200   |  |
|                              | -                     |                     | lkke-medlem                      | Pris ikke-medlem                                                        |                   | 50,00 |  |
|                              |                       |                     | lkke-medlem fysisk<br>tilmelding | Pris ikke-medlem fysisk tilmelding                                      |                   | 50,00 |  |
|                              |                       |                     |                                  | Forplejning                                                             |                   | 99,00 |  |
|                              |                       |                     | Udvalgspost                      | Pris udvalgspost                                                        |                   | 0,00  |  |
|                              |                       | 2                   |                                  | Værelse med udsigt                                                      |                   | 100   |  |
|                              | -                     |                     |                                  | Andre tilkøb                                                            |                   | 99,00 |  |
|                              |                       |                     |                                  | Avej 3                                                                  |                   | 0,00  |  |
|                              | -                     | -                   |                                  | Station Alle 9                                                          |                   | 0,00  |  |
|                              |                       | 1                   | 2                                |                                                                         |                   |       |  |
|                              |                       | Comb                |                                  |                                                                         |                   | Nasta |  |
| Om os                        |                       | Forrig              | ge j                             |                                                                         |                   | Næste |  |

Under Øvrige oplysninger kan vælges hvilket/hvilke Det Sker numre aktiviteten skal med i. Klik af om personer der bruger teleslynge eller sidder i kørestol kan deltage. Indskriv mødested. Sæt en markering i Forsidebjælker hvis aktiviteten skal vises i en af nyhedsbjælkerne øverst på den lokale hjemmeside. Klik Næste.

| ≡ Ældre@Sagen Mit overblik   |                                                                                                    |
|------------------------------|----------------------------------------------------------------------------------------------------|
| Min profil Arrangementer     | Opret arrangement                                                                                                    |
| Kommende arrangementer       | Netværk: Hørsholm                                                                                                    |
| Mine tilmeldinger            | Skabelon: Arrangementer og busture med opsamlingssteder                                                                                                    |
| Opret                        | Arrangementsnavn: To dage på Samsø med hotel                                                                                                    |
| Redigér / publicér           | Dato: onsdag, 28 august 2024 kl. 09.00 - torsdag, 29 august 2024 kl. 21.00                                                                                                    |
| Publicerede                  | Kort beskrivelse: 🗸                                                                                                    |
| Mine fakturaer               | Lang beskrivelse: 🗸                                                                                                    |
| Min forening V               | Deltagertyper: Medlem, Medlem fysisk tilmelding                                                                                                    |
| Handelsbetingelser           | Ydelser: Pris medlem, Forplejning, Værelse med udsigt, Avej 3, Station Alle 5, Pris medlem fysisk tilmelding                                                                            |
| Privatlivspolitik og cookies | Øvrige oplysninger                                                                                                    |
|                              | Arrangement         Mødested         Avej 3         Teleslynge         Tilgængelig for kørestol         Medtages I Det sker         2. august - 18. oktober 2024         Forsidebjælker |

Da det er et enkeltstående arrangement, skal der ikke vælges gentagelsesmønster. Klik Gem.

| = Ældre@Sagen Mit overblik   |                                                                                                    |                                                                              |                                                   |  |  |  |  |
|------------------------------|----------------------------------------------------------------------------------------------------|------------------------------------------------------------------------------|---------------------------------------------------|--|--|--|--|
| Min profil                   |                                                                                                    |                                                                              |                                                   |  |  |  |  |
| Arrangementer                | Opret arrangement                                                                                                    |                                                                              |                                                   |  |  |  |  |
| Kommende arrangementer       |                                                                                                    |                                                                              |                                                   |  |  |  |  |
| Mine tilmeldinger            | Netværk: Hørsholm<br>Skahelon: Arrangementer og busture med onsamlingssteder                                                                                      | Netværk: Hørsholm<br>Skabelon: Arrangementer og busture med opsamlingssteder |                                                   |  |  |  |  |
| Opret                        | skubelon. Andingementer og busture med opsammingssteder                                                                                                    |                                                                              |                                                   |  |  |  |  |
| Redigér / publicér           | Arrangementsnavn: To dage på Samsø med hotel<br>Dato: opsdag, 28 august 2024 kl. 09 00 - torsdag, 29 augus                                                        | t 2024 kl. 21.00                                                             |                                                   |  |  |  |  |
| Publicerede                  |                                                                                                    |                                                                              |                                                   |  |  |  |  |
| Mine fakturaer               | Kort beskrivelse: 🗸                                                                                                    |                                                                              |                                                   |  |  |  |  |
| Min forening 🗸               |                                                                                                    |                                                                              |                                                   |  |  |  |  |
| Handelsbetingelser           | Deltagertyper: Medlem, Medlem fysisk tilmelding<br>Vdelcer: Dris medlem, Secolebing, Varielise, med udsigt, Åvel 2. Station Alie 5. Dris medlem fyrisk tilmelding |                                                                              |                                                   |  |  |  |  |
| Privatlivspolitik og cookies | Tacher in the inclusion of the prime, variable med addige med                                                                                                    | s, station me s, mis medicin rysisk dimetoring                               |                                                   |  |  |  |  |
|                              | Arrangement<br>Mødested: Åvej 3<br>Teleslynge: Nej<br>Tilgængelig for kørestol: Nej<br>Medtages i Det sker: 2. august - 18. oktober 2024<br>Forsidebjælker: Ja    |                                                                              |                                                   |  |  |  |  |
|                              | Skab kopier af arrangementet                                                                                                    |                                                                              |                                                   |  |  |  |  |
|                              |                                                                                                    |                                                                              |                                                   |  |  |  |  |
|                              | Hvor ofte skal arrangementet gentages?                                                                                                    | Slutdato<br>dd-mm-ââââ                                                       | Hvor mange kopier af arrangementet skal oprettes? |  |  |  |  |
|                              | Forrige                                                                                                    |                                                                              | Gem                                               |  |  |  |  |

Arrangementet har nu lagt sig over under menuen Rediger/publicer. For at lave rettelser eller lægge arrangementet ud på hjemmesiden klik på Rediger knappen.

| ≡ Ældre⊘Sagen          | Mit overblik |                                                                     |         |
|------------------------|--------------|---------------------------------------------------------------------|---------|
| Min profil             |              |                                                                     |         |
| Arrangementer ^        |              | Redigér / publicér                                                  |         |
| Kommende arrangementer |              |                                                                     |         |
| Mine tilmeldinger      |              | In dage nå Samsø med hotel                                          |         |
| Opret                  | 0            | nsdag, 28 august 2024 kl. 09.00 - torsdag, 29 august 2024 kl. 21.00 |         |
| Redigér / publicér     | А            | Arrangementsnummer: 476                                             | Dodigór |
| Publicerede            | Н            | lørsholm                                                            | Rediger |
|                        |              |                                                                     |         |

Lav dine eventuelle rettelser og klik Gem. Hvis arrangementet skal lægges ud på hjemmesiden, klikkes Gem og publicer.

| tartdato<br>8-08-2024 09:00        | Slutdato<br>29-08-202 | 24 21:00                   | Tidligste tilmelding 29-07-2024 09:00 | Tilmeldingsfrist<br>21-08-2024 09:00 | Ċ |
|------------------------------------|-----------------------|----------------------------|---------------------------------------|--------------------------------------|---|
| mråde<br>okalafdeling              | ~                     | Kategori<br>Rejser og ture |                                       | `                                    |   |
| lebafbud lukkes<br>8-07-2024 09:00 |                       |                            |                                       |                                      |   |
| Ny Arrangørtype Arrangør           |                       |                            |                                       |                                      |   |
|                                    |                       |                            |                                       |                                      |   |
|                                    |                       | No data                    | to display                            |                                      |   |
| rster                              |                       | No data                    | to display                            |                                      |   |
| kster<br>Kort beskrivelse          |                       | No data                    | to display                            |                                      | ~ |

Nu ligger arrangementet under menuen Publicerede, som er de arrangementer og aktiviteter der er lagt ud på hjemmesiden. Man kan stadig redigere aktiviteten på Rediger knappen.

| ≡ Ældre⊘Sagen          | Mit overblik                                                         |
|------------------------|----------------------------------------------------------------------|
| Min profil             |                                                                      |
| Arrangementer ^        | Publicerede                                                          |
| Kommende arrangementer |                                                                      |
| Mine tilmeldinger      | To dage på Samsø med hotel                                           |
| Opret                  | onsdag, 28 august 2024 kl. 09.00 - torsdag, 29 august 2024 kl. 21.00 |
| Redigér / publicér     | Arrangementsnummer: 476                                              |
| Publicerede            |                                                                      |

|                           |       | Pris medlem             | 200,0                        | ) <mark>k</mark> r. |
|---------------------------|-------|-------------------------|------------------------------|---------------------|
|                           |       | 1                       | stk. Total ekskl. moms 200,0 | ) kr.               |
|                           |       | Skriv en note til ydels | lsen her                     |                     |
|                           |       | Forplejning             | 99,0                         | ) kr.               |
|                           |       | d ‡                     | stk. Total ekskl. moms 0,0   | ) kr.               |
|                           |       | Værelse med udsigt      | t 100,0                      | ) kr.               |
|                           |       | 0                       | stk. Total ekskl. moms 0,0   | ) kr.               |
| N <sup>o</sup> on norson  |       | Åvej 3                  | 0,0                          | ) kr.               |
| tilmelder sig kan         |       | 1                       | stk. Total ekskl. moms 0,0   | ) kr.               |
| der vælges det            |       | Skriv en note til ydels | lsen her                     |                     |
| ønskede<br>opsamlingssted |       | Station Alle 5          | 0,0                          | ) kr.               |
| opeageetea                |       | 0                       | stk. Total ekskl. moms 0,0   | ) kr.               |
|                           | Total |                         |                              | l alt 200,00 kr.    |
|                           |       |                         | Pris i alt ink               | l. moms 200,00 kr.  |
|                           |       | Tilbage                 | Næste                        |                     |